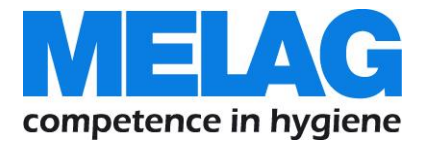

# **User Manual**

## **MELA***net* Box

## For networking of MELAG steam sterilizers

from software version 1.013a

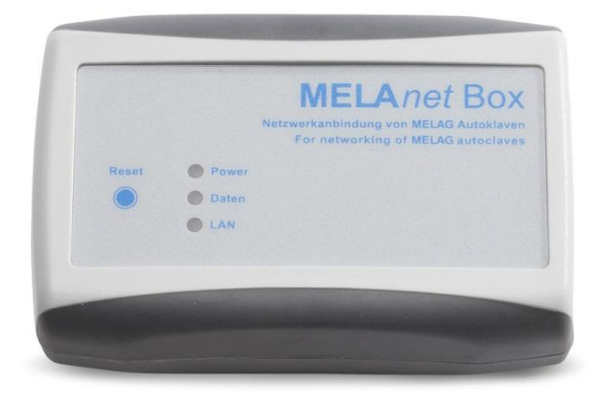

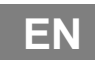

Dear customer,

We thank you for your confidence demonstrated by the purchase of this MELAG product.

As an owner-run and operated family concern founded in 1951, we have a long history of successful specialization in hygiene products for practice-based use. Our focus on innovation, quality and the highest standards of operational reliability has established MELAG as the world's leading manufacturer in the instrument treatment and hygiene field.

You, our customer are justified in your demand for the best products, quality and reliability. Providing **"competence in hygiene"** and **"Quality – made in Germany"**, we guarantee that these demands will be met. Our certified quality management system is subject to close monitoring: one instrument to this end is our annual multi-day audit conducted in accordance with ISO 13485. This guarantees that all MELAG products are manufactured and tested in accordance with strict quality criteria.

The MELAG management and team.

## **General notes**

Please read this user manual carefully before commissioning the device. The user manual includes important safety information. The functionality and value-retention of this device depends on the care accorded to it. Please store this user manual carefully and in close proximity to your device. It represents a component of the product. The device type is specified on the type plate on the lower side of the device.

Should the manual no longer be legible, is damaged or has been lost, you can download a new copy from MELAG download centre at www.melag.com.

## About this manual

## Symbols used

| Symbol | Explanation                                                                                      |
|--------|--------------------------------------------------------------------------------------------------|
| !      | Draws your attention to a situation, which if not avoided, could result in damage to the device. |
|        | Draws your attention to important information.                                                   |

## Formatting rules

| Symbol              | Explanation                                                                                                   |
|---------------------|----------------------------------------------------------------------------------------------------|
| Log output          | Words or phrases appearing on the web browser window of the MELAnet Box configurator are marked as menu text. |
| Log output          | Words or phrases appearing on the display of the steam sterilizer are marked as software citations.           |
| Chapter 6 - Logging | Reference to another text section within this manual.                                                         |
| Figure 1/(5)        | Reference to a detail in a figure – in the example, to part no. 5 in figure 1.                                |

## Symbols on the device

| Symbol | Explanation                                                                                                    |
|--------|----------------------------------------------------------------------------------------------------|
|        | The device may not be disposed as domestic waste. The vendor is responsible for appropriate disposal of the device - it must be delivered to the vendor to be disposed of. |

## Scope of delivery

### Standard scope of delivery

- MELAnet Box
- User Manual
- Power supply
- Serial cable (RS232), 1.5 m
- Ethernet cable 1:1 (LAN), 2 m

## Disposal

MELAG devices are synonymous with high quality and a long life-span. When you eventually need to decommission your MELAG device, the required disposal of the device can take place with MELAG in Berlin.

Dispose of accessories and consumption media which you no longer require in the appropriate manner. Comply with all relevant disposal specification in terms of possibly contaminated waste.

The packaging protects the device against transport damage. The packaging materials have been selected for their environmentally-friendly disposability and can be recycled. Returning the packaging to the material flow reduces the amount of waste and saves raw materials.

MELAG draws the operator's attention to the fact that they are responsible for deleting personal data on the device to be disposed of.

## Table of contents

| Chapter 1 – Device description                | 6  |
|-----------------------------------------------|----|
| Intended Use                                  |    |
| Compatibility to different MELAG device types |    |
| Views of the device                           | 7  |
| Status displays                               | 7  |
| System requirements                           |    |
| Chapter 2 – Installation instructions         | 9  |
| Connecting the MELAnet Box                    | 9  |
| Settings on the steam sterilizer              |    |
| Chapter 3 – MELAnetBox configurator           |    |
| Device info menu                              |    |
| Configuration menu                            |    |
| Protocols menu                                |    |
| Update menu                                   |    |
| Password for the MELAnet Box configurator     |    |
| Reset user-defined settings                   |    |
| Chapter 4 – Troubleshooting                   |    |
| Log output via TCP not possible               |    |
| Log output via TCP not possible               |    |
| Hints when using a notebook                   |    |
| Chapter 5 – Technical Data                    |    |
| Factory settings of the MELAnet Box           |    |
| Appendix – Accessories                        |    |
| Glossary                                      | 24 |

## **▲**Safety Instructions

When operating the device, please ensure that you observe the following safety instructions as well as those contained in the following chapters.

#### Installation location

The device is conceived for use outside the patient area. The device should be located a minimum of 1.5 m radius away from the treatment area.

#### Cables and power supply

- Only the power supply included in the scope of delivery may be connected to the device.
- Liquids may not be permitted to reach the interior of the device. This could result in an electrical shock or short circuiting.
- Attach only those devices to the MELAnet Box designed for operation with the MELAnet Box.

#### Repair

Do not open the housing of the MELAnet Box. Incorrect opening and repair can compromise electrical safety and pose a danger to the user. The guarantee and warranty are forfeited as soon as the device is opened by anyone other than a member of a MELAG-authorized technical customer service.

#### Application

Do not place the MELAnet Box directly on the steam sterilizer. The steam sterilizer will become hot upon operation. Non-observance could result in restricted function and damage to the MELAnet Box.

## **Chapter 1 – Device description**

## **Intended Use**

The MELAnet Box enables the connection of a MELAG steam sterilizer with RS232 interface for transfer of protocols to the computer network (Ethernet) of the practice or clinic.

## **Compatibility to different MELAG device types**

Overview of the current device types

| Device class   | Device type                                                                              | Software version |
|----------------|------------------------------------------------------------------------------------------|------------------|
| Pro-Class      | Vacuklav 23 B+<br>Vacuklav 24 B+<br>Vacuklav 24 B/L+<br>Vacuklav 30 B+<br>Vacuklav 31 B+ | from v 3.34      |
| S-Class        | Euroklav 23 VS+<br>Euroklav 29 VS+<br>Euroklav 23 S+                                     | from v 3.34      |
| Cliniklav      | Cliniklav 25                                                                             | from v 3.16      |
| MELAtronic EN+ | MELAtronic EN+                                                                           | from v 4.12      |
| MELAtronic EN  | MELAtronic 23 EN                                                                         | from v 4.07      |
| MELAquick      | MELAquick 12+/12+p                                                                       | from v 4.12      |

Overview of the former device types

| Device class  | Device type                                                                         | Software version |
|---------------|-------------------------------------------------------------------------------------|------------------|
| Classics      | Vacuklav 23-B<br>Vacuklav 24-B<br>Vacuklav 24-B/L<br>Vacuklav 30-B<br>Vacuklav 31-B | from v 3.16      |
| Euroklav      | Euroklav 23V-S<br>Euroklav 29V-S<br>Euroklav 23-S<br>Euroklav 29-S                  | from v 3.16      |
| MELAtronic EN | MELAtronic 15 EN<br>MELAtronic 17 EN                                                | from v 4.07      |

## Views of the device

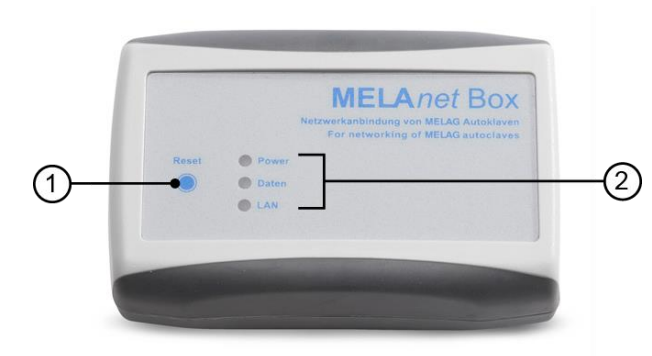

MELAnet

U

5

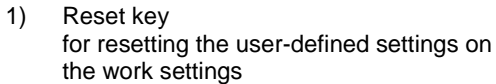

- 2) LED-lights for status indication
- Ethernet socket (RJ45) for connecting the Ethernet cable to the network
- 4) RJ12 socket for connecting the serial cable to the steam sterilizer
- 5) power supply socket (5V/ DC) for connecting the plug-in power supply cable

## **Status displays**

| LED lights      | State           | Meaning                                                                                       |
|-----------------|-----------------|-----------------------------------------------------------------------------------------------|
| Power           | ON              | Device is switched on / live                                                                  |
|                 | OFF             | Device is switched off / not live                                                             |
|                 | flashes quickly | MELAnet Box start configuration was successful                                                |
| Data<br>(Daten) | flashing        | Data is being exchanged over the Ethernet interface between the computer and the MELAnet Box. |
| LAN             | ON              | Connected with network                                                                        |
|                 | OFF             | Not connected with network                                                                    |

## **System requirements**

### Hardware

- min. 500 MB free memory for the installation of the program
- min. 2 GB RAM
- COM-connection (RS232 interface)
- if no COM-connection is available: USB/Serial Adapter

#### PLEASE NOTE

The USB/Serial Adapter not included in the scope of delivery. The majority of adaptors will be recognized by the operating system. Where necessary it could be necessary to install a driver by the manufacturer.

### Software

- Windows 10, Windows 8.1
- a free IP address in the user network, which you can obtain from your administrator (default IP address: 192.168.40.100)
- latest version of the media library Microsoft .NET Framework, at least .NET Framwork 4.6.1
- Optional: a Web browser, e.g. Microsoft Edge, Firefox, Chrome etc.

## Chapter 2 – Installation instructions

## **Connecting the MELAnet Box**

### Assigning a free IP address to the MELAnet Box

## NOTICE

Errors in the handling of IP addresses can result in faults and data loss in your user network. It is thus recommended that you engage IT specialists to undertake all work in your practice network.

In order for the MELAnet Box to be operated in your practice network, the first three digit blocks of the IP address of the MELAnet Box should conform to that of the IP address of the practice network. The last digit block is assigned to the device connected in the practice network. This number is different for every device connected in the practice network.

If the first three digit blocks are not identical, it is necessary to change the IP address of the MELAnet Box so that they are recognized within the practice network.

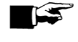

#### PLEASE NOTE

As the MELAnet Box does not support DHCP and is unable to allocate IP addresses automatically, it is necessary to issue static IP addresses.

#### Example:

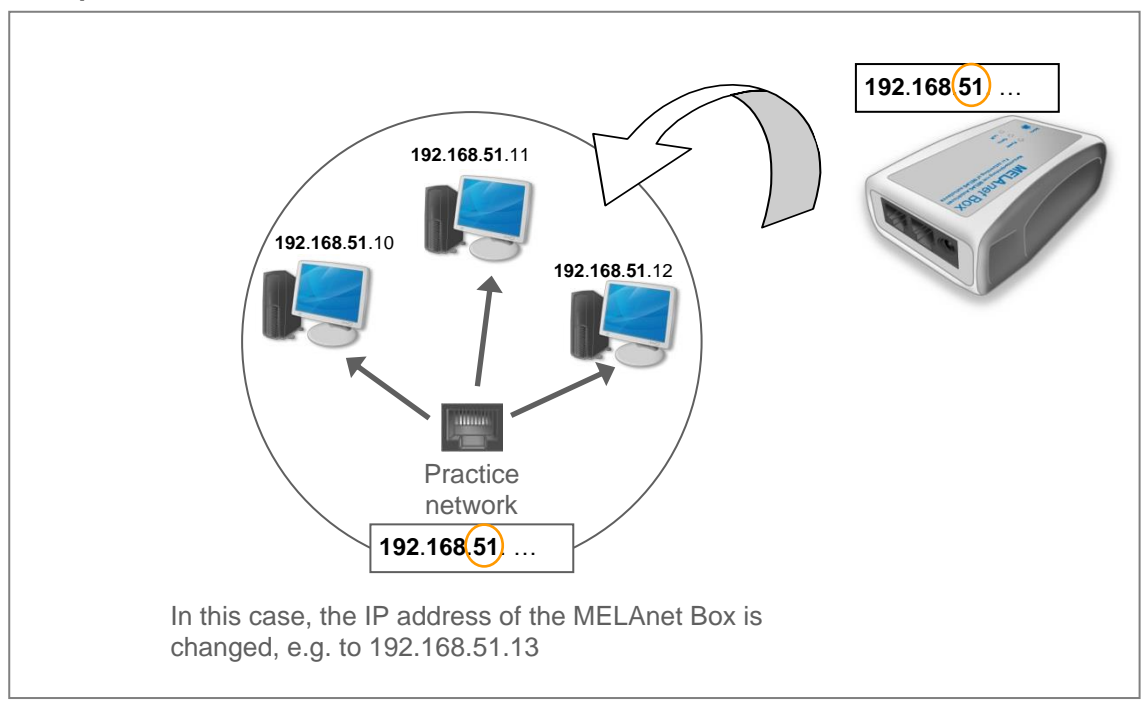

To be able to configure the MELAnet Box on the computer, i.e. to adjust the IP address, the MELAnet Box configurator is used.

### Step 1/3 Connect the MELAnet Box to your computer

Select Configure a new MELAnet Box in the start menu and click on Next.

| MELAnet Box Konfigurator 2.0.0       | 0.0                                                                                              | - 1 | × |  |
|--------------------------------------|--------------------------------------------------------------------------------------------------|-----|---|--|
| <b>MELA</b> net <sup>®</sup>         | Box Konfigurator                                                                                 |     | ? |  |
| Start                                | What function would you like to perform?                                                         |     |   |  |
| Initial configuration<br>Device info | Configure a new MELAnet Box     Wew and change the settings of an aircady configured MELAnet Box |     |   |  |
| Configuration<br>Protocols<br>Update |                                                                                                  |     |   |  |
| Security                             |                                                                                                  |     |   |  |

- 1. Obtain a free IP address from the system administrator.
- 2. Connect the power supply to the MELAnet Box. The Power-LED of the MELAnet Box glows green.

### NOTICE

Only use the power supply included in the scope of delivery. Using a different power supply can damage the device and its functioning cannot be guaranteed.

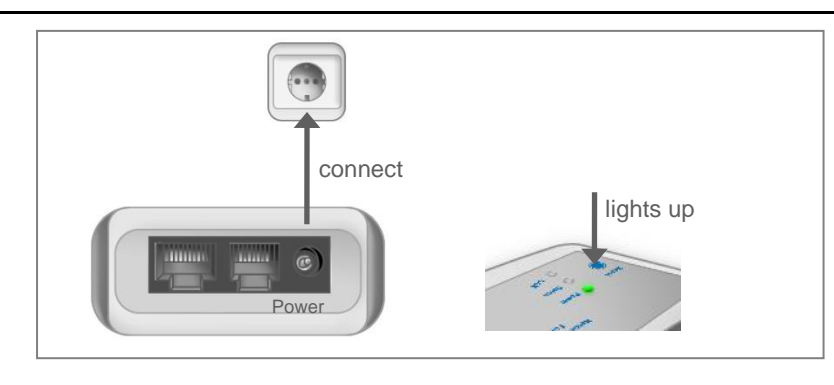

#### 🕼 PLEASE NOTE

Use the covered network cable to prevent the emission values from being exceeded. We recommend the type SF/UTP network cable in accordance with ISO/IEC 11801 Cat.5e.

3. Connect the serial cable to the middle connection of the MELAnet Box and plug it into the computer.

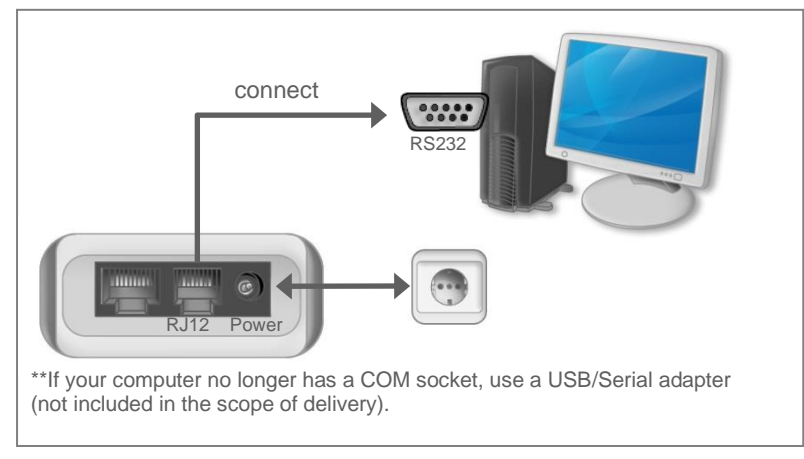

4. Click on Next.

### Step 2/3 configuration of the MELAnet Box

 Select Search to establish a connection to the MELAnet Box. The following message will be displayed:

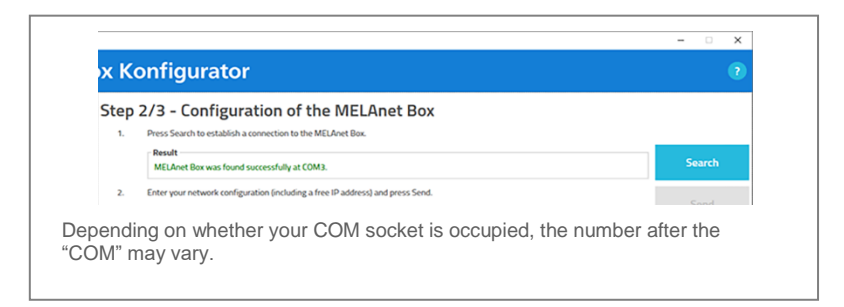

2. Enter the Network configuration (incl. free IP address) and click on Send.

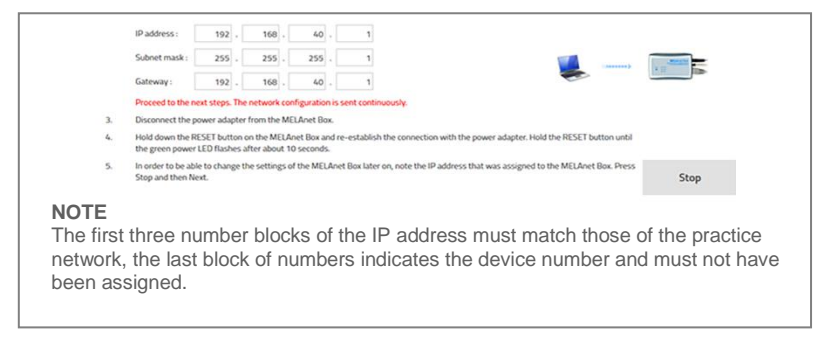

3. Disconnect the power supply to the MELAnet Box.

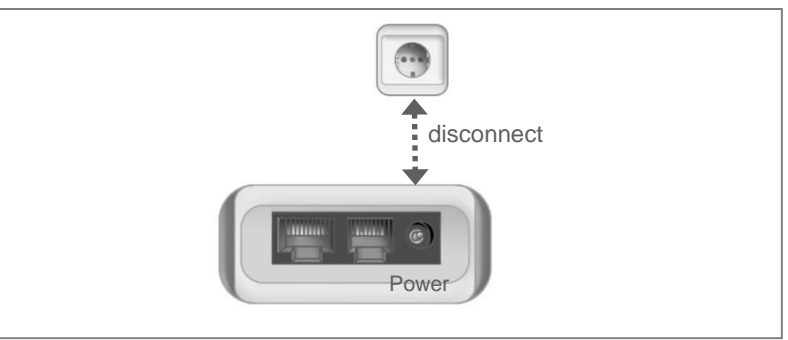

 Press and hold the reset button on the MELAnet Box and reconnect the power supply. Continue to hold down the reset button for about 10 s. until the green power LED blinks.

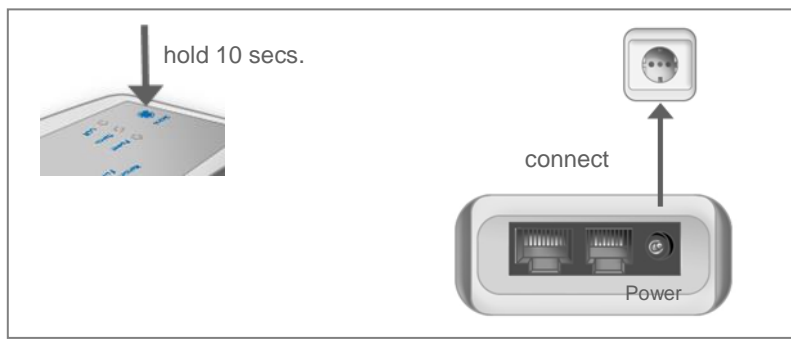

 To be able to change the settings of the MELAnet Box later on, note down the IP address that was assigned to the MELAnet Box. Press *Stop* and then *Next*.

The dialogue changes to the menu item *Connection*.

#### Step 3/3 connect the MELAnet Box with the network of the practice.

1. Disconnect the serial cable from the computer and connect it to the steam sterilizer.

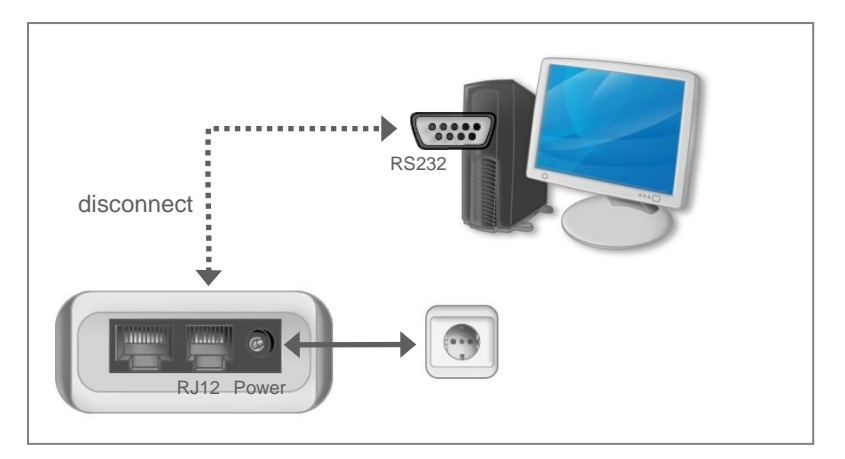

- 2. Select MELAnet Box as the output medium on the device.
- Connect the MELAnet Box to your practice network using the supplied network cable and the left socket of the MELAnet Box. If the connection is established correctly, the LAN LED lights up green and the data LED flashes yellow.

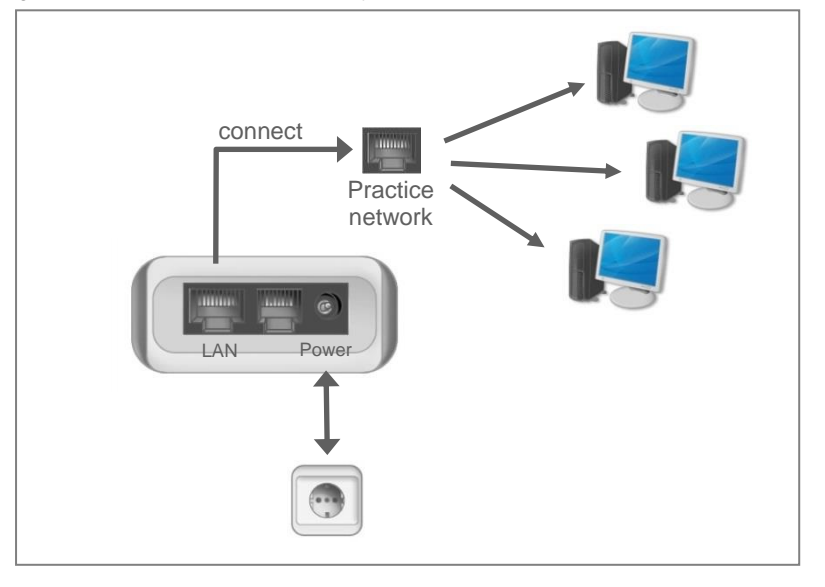

The lower LED (LAN) then lights up green and the data LED flashes yellow.

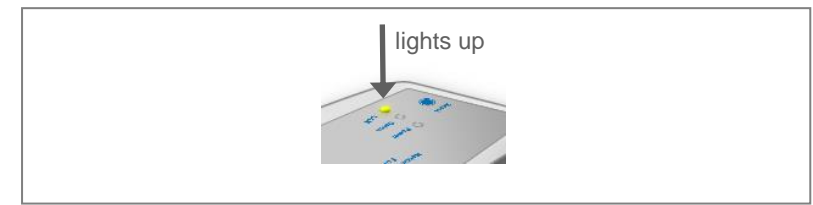

- 4. Test the connection to the MELAnet Box by entering the configured IP address in the address bar of your Internet browser (Microsoft Edge, Firefox, Chrome etc.).
- 5. Press on Next.

If the installation was successful, the menu  $\ensuremath{\textit{Connection}}$  become active.

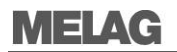

| MELAnet Box Konfigurator 2.0.0.0 | - 0 X                                                                                      |
|----------------------------------|--------------------------------------------------------------------------------------------|
| <b>MELA</b> net <sup>®</sup> B   | ox Konfigurator 🛛 👔                                                                        |
| Start                            | Establish a network connection to the MELAnet Box                                          |
| Initial configuration            |                                                                                            |
| Device info                      | Please enter the configured IP address that is valid for your MELAnet Box in your network. |
| Configuration                    |                                                                                            |
| Protocols                        | IP address: 192] - 160 - 22 - 221                                                          |
| Update                           |                                                                                            |
| Security                         |                                                                                            |
| Connection                       |                                                                                            |
|                                  | ок                                                                                         |

## Settings on the steam sterilizer

In order to be able to issue the sterilization logs via the MELAnet Box and to be able to view information regarding the program sequence or selected measured values from the steam sterilizer on the MELAnet Box, you need to set the MELAnet Box as an output medium on the steam sterilizer as follows:

#### For all device types from software version v 4.06:

Select the Function  $menu \rightarrow Log \text{ output } \rightarrow \text{Output medium } \rightarrow \text{MELAnet+Graphic}$ 

### For all device types until software version v 3.34:

Select the Function menu  $\rightarrow$  Print  $\rightarrow$  File transmission  $\rightarrow$  External PC

Further information about setting the output medium can be found in the user manual of your steam sterilizer.

## Chapter 3 – MELAnetBox configurator

## **Device info menu**

The *Device info* window shows information about the steam sterilizer and selected measurement values.

| manariet               |                         | 10            |                           |              |
|------------------------|-------------------------|---------------|---------------------------|--------------|
| Start                  | 03.02.2021 07:34:21 Uhr |               | U                         | nlock door   |
| nitial configuration   | MELAquick 12+ p SN-2011 | 12+p0000      |                           | /ith '+' key |
|                        |                         |               | Selected measured values  |              |
| Device info            | MELAG MELAquick 12+ p   | Baujahr: 2011 | Temp. sensor 1 (process): | 99,9 °C      |
| onfiguration           | Serial number:          | 201112+p0000  | Temp. sensor 2 (protoc.): | 99,6 °C      |
|                        | Maint. counter:         | 3             | Temp. pre-heating:        | 132,0 °C     |
| rotocols               | Batches Day:            | 0             | Pressure sensor:          | 999 mbar     |
|                        | Batches all:            | 271           | Temp. theoretical:        | 99,6 °C      |
| pdate                  | Batches successfull:    | 95            | Temp. monitoring:         | 99,6 °C      |
|                        | Software version:       | 5.17          | Conductivity:             | 20 µS/cm     |
| iecurity<br>Ionnection |                         |               |                           |              |

- A. Shows the selected program, device type, device online or offline, date & time, serial number
- B. Device display
- C. Selected device measurement values
- D. Navigation menu

#### **PLEASE NOTE**

If the device is not connected or switched on or the wrong setting is selected in the device, the status display (A) shows *Autoklav offline*. The display (B) remains empty. No measurement values (C) will be shown either.

## **Configuration menu**

The **Configuration** window presents an overview of all MELAnet Box settings. Here you can also change the logging settings.

After the initial installation the program switches automatically to the **Configuration** window.

### Works settings of the MELAnet Box

The IP address area shows the current network configurations of the MELAnet Box.

You can also assign a new IP address to the MELAnet Box here as follows:

1. Enter the new IP address and, if necessary, also the subnet mask and the gateway.

2. Enter your password and click on *Apply*, to apply the changes.

|                     | Network configuration       |                                     |  |
|---------------------|-----------------------------|-------------------------------------|--|
| tart                | IP address :                | 192 - 168 - 72 - 221                |  |
|                     | Subnet mask :               | 255 . 255 . 255 . 0                 |  |
| itial configuration | Gateway :                   | 192 . 168 . 72 . 244                |  |
|                     | Protocol output             |                                     |  |
| evice info          | Protocol output             | activated Protocol output with: TCP |  |
|                     | Graphic protocols           | C activated FTP                     |  |
| nfiguration         | TCP settings                |                                     |  |
|                     | TCP port:                   | 65001                               |  |
| otocols             | FTP settings                |                                     |  |
|                     | FTP server IP address:      | 192 - 168 - 40 - 160                |  |
| date                | FTP server user name:       | Profidasse                          |  |
|                     | FTP server password:        | ·······                             |  |
| curity              | Password                    |                                     |  |
|                     | Diasca aster usur ascrupted | -0                                  |  |

## Logging settings

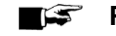

#### PLEASE NOTE

As all log output settings can be made via the MELAnet Box configurator, the corresponding options for log output at the steam sterilizer will be disabled in the Setup menu Function.

### Immediate log output after program end

For the sterilization logs to be saved automatically on the computer after the end of a program, you must select to log output.

If in addition to the text logs you want to record graphic logs, select Graphic logs also.

Note that in order to view graphic logs the program MELAtrace / MELAview must be installed.

| MELAnet Box Konfigurator 2.0.0.0 |                                                         |                                                                                        | - 0 | × |
|----------------------------------|---------------------------------------------------------|----------------------------------------------------------------------------------------|-----|---|
| <b>MELA</b> net <sup>®</sup> Bo  | ox Konfigurator                                         |                                                                                        |     |   |
| Start                            | Network configuration<br>IP address :                   | 192 - 168 - 72 - 221                                                                   |     |   |
| Initial configuration            | Subnet mask :<br>Gateway :                              | 255         255         255         0           192         168         72         244 |     |   |
| Device info                      | Protocol output<br>Protocol output<br>Graphic protocols | activated     Protocol output with:      TCP     TFP                                   |     |   |
| Configuration                    | diapine protocols                                       |                                                                                        |     |   |

## Log storage via TCP

Text and graphic logs can be stored either via TCP or an FTP server.

1. Select Storage of logs via and tick the option TCP. Take care that the right TCP port is selected.

|                      | Network configuration                  |                                     |         |
|----------------------|----------------------------------------|-------------------------------------|---------|
| itart                | IP address :                           | 192 . 168 . 72 . 221                |         |
|                      | Subnet mask :                          | 255 - 255 - 255 - 0                 |         |
| nitial configuration | Gateway :                              | 192 - 168 - 72 - 244                |         |
|                      | Protocol output                        |                                     |         |
| Device info          | Protocol output                        | activated Protocol output with: TCP |         |
|                      | Graphic protocols                      | acovated                            |         |
| onfiguration         | TCP settings                           | 6500                                |         |
| rotocols             |                                        |                                     |         |
| otocols              | FTP settings<br>FTP server IP address: | 192 . 168 . 40 . 160                |         |
| odate                | FTP server user name:                  | Profildasse                         |         |
|                      | ETD converts                           |                                     |         |
| curity               |                                        |                                     |         |
|                      | Password<br>Please enter your password | 0-                                  |         |
|                      | - test cite for position               |                                     | Refresh |

 Enter your password and click on *Apply*, to apply the changes. (The password is "MELAG" by default.)

### Log storage via FTP

If you want to store the text and graphic logs via an FTP server, an FTP server must be installed on the computer in a folder of your choice or installed later. Arrange for your administrator to perform the required FTP configuration. The use of FTP services is also possible.

- 1. Select the desired option in the field Storage of logs via and tick the option FTP.
- 2. Fill out the fields under FTP settings.

| Device info   | Protocol output<br>Protocol output<br>Graphic protocols | activated                 | Protocol output with: | FTP |         |
|---------------|---------------------------------------------------------|---------------------------|-----------------------|-----|---------|
| Configuration | TCP settings                                            | 65001                     |                       |     |         |
| Protocols     | FTP settings<br>FTP server IP address:                  | 192 . 168                 | 40 . 160              |     |         |
| Update        | FTP server user name:<br>FTP server password:           | Profiklasse -0            |                       |     |         |
| Security      | Password<br>Please enter your password.                 | -0                        |                       |     | Refresh |
| Connection    | The communication with the M                            | IELAnet Box was successfu | I.                    |     |         |
|               |                                                         |                           |                       |     |         |

Enter your password and click on *Apply*, to apply the changes. (The password is "MELAG" by default.)

## **Protocols menu**

In the *Protocols* window, selected sterilization protocols (logs) that are saved in the steam sterilizer can later be output on the computer.

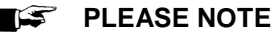

In order to be able to record a graphic log in parallel to a running sterilization program, a connection with the steam sterilizer must have been established prior to the start of a sterilization program. Otherwise it will only be possible to read the text log later.

| MELAnet Box Konfigurator 2.0.0 | 10                                                                                                    | H D 3                                                                                                    |
|--------------------------------|----------------------------------------------------------------------------------------------------|----------------------------------------------------------------------------------------------------|
| MELA <i>net</i> ® E            | Box Konfigurator                                                                                              |                                                                                                    |
|                                | Currently received protocol:                                                                                  | MELAnet Box event protocol:                                                                                                    |
| otart                          | SN:201112+p0000                                                                                               | 21.01.2021 11:21 EVT f754 0005 TCP Client offline<br>21.01.2021 11:24 EVT f754 0006 TCP Client online<br>21.01.2021 11:25 EVT f754 0005 TCP Client offline                                                      |
| nitial configuration           | Batch counter : 271<br>Batch counter (successful): 95<br>Batch counter (daily) : 0<br>Maintemance counter : 3 | 28.01.2021 08:55 EVT f754 0005 TCP Client offline<br>28.01.2021 09:18 EVT f754 0006 TCP Client online<br>28.01.2021 09:18 EVT f754 0006 TCP Client offline<br>28.01.2021 10:16 EVT f754 0006 TCP Client online  |
| Device info                    | Demonode : CN<br>IP Adr. Autoclave : 192.168.72.221                                                           | 28.01.2021 10:18 EVT f754 0005 TCP Client offline<br>28.01.2021 10:30 EVT f754 0006 TCP Client online<br>28.01.2021 10:33 EVT f754 0005 TCP Client offline<br>28.01.2021 10:33 EVT f754 0006 TCP Client online  |
| Configuration                  | IP Adr. FTP Server : 192.168.40.160<br>IP Adr. Gateway : 192.168.72.244<br>Subnet Mask : 255.255.255.0        | 28.01.2021 10:33 EVT f754 0005 TCP Client offline<br>28.01.2021 14:14 EVT f754 0006 TCP Client online<br>28.01.2021 14:16 EVT f754 0005 TCP Client offline<br>29.01.2021 08:21 EVT f754 0006 TCP Client offline |
| Protocols                      | Autoclave : 012P-5.17 GB05.07<br>MCLAnet Box FW : V1.013A<br>MELAnet Box WebSite: V1.003                      | 29.01.2021 00:23 EVT f754 0005 TCP Client offline<br>29.01.2021 00:36 EVT f754 0006 TCP Client online<br>29.01.2021 00:42 EVT f754 0005 TCP Client ofline<br>01.02.2021 07:28 EVT f754 0006 TCP Client online   |
| Jpdate                         | STATUS-REPORT-END                                                                                             | 03.02.2021 07:22 EVT 754 0005 TCP Client offline<br>03.02.2021 07:32 EVT 754 0005 TCP Client offline<br>03.02.2021 07:33 EVT 754 0005 TCP Client offline<br>03.02.2021 07:35 EVT 754 0006 TCP Client online     |
| iecurity                       | To download protocols, first select a storage path and then click on Connect.                                 |                                                                                                    |
|                                | CATEMP                                                                                                    |                                                                                                    |
| Connection                     | connected<br>1 protocols downloaded                                                                           |                                                                                                    |
|                                | All protocols Last protocol All malfunc. prot.                                                                | Connect Disconnect                                                                                                    |

## Log output via TCP

The following requirements must be fulfilled for log output via TCP:

- In the Configuration window there must be a tick next to log output.
- In the Configuration window the TCP option must be selected with the appropriate settings.
- The steam sterilizer must be in the initial state.

If you want to output logs via a TCP connection, proceed as follows:

- 1. Select a storage folder in your computer's file directory.
- 2. Click on *Connect*, to establish a connection with the steam sterilizer.

Afterwards you may carry out the following actions:

- Start a sterilization program on the steam sterilizer and record text and graphic logs in parallel.
- Read the text log last saved in the steam sterilizer.
- Read all text logs saved in the steam sterilizer.
- Read all fault logs in the steam sterilizer.

**F** 

PLEASE NOTE

To be able to switch to another menu in the configurator, the connection must be disconnected again.

The connection is closed automatically when the MELAnet Box configurator is shut down. But you can also close it down manually by clicking on *Disconnect*.

## **Update menu**

In the "Update" window you can very easily update the software on the MELAnet Box and the web server that is available to use optionally. The update files can be obtained from your service technician. To update the software on the MELAnet Box, proceed as follows:

- 1. To open the update file from a directory on your computer, click on
- 2. Select the appropriate update file (\*.MNU) from a directory.
- 3. Enter your password and click on Apply, to start the update.

| MELAnet Box Konfigurator 2.0.0. | 0                                                                              | - | × |
|---------------------------------|--------------------------------------------------------------------------------|---|---|
| <b>MELA</b> net <sup>®</sup> B  | ox Konfigurator                                                                |   |   |
| Start                           | software version<br>MELAret Box Firmware: 1.013A<br>MELAret Box verbule: 1.003 |   |   |
| Initial configuration           | Update<br>search file:                                                         |   |   |
| Device info                     | Password>                                                                      |   |   |
| Configuration                   |                                                                                |   |   |
| Protocols                       |                                                                                |   |   |
| Update                          |                                                                                |   |   |
| Security                        |                                                                                |   |   |
| Connection                      |                                                                                |   |   |
|                                 |                                                                                |   |   |

## Password for the MELAnet Box configurator

You can also change the password, to prevent unauthorized changes to the configuration settings:

- 1. Enter the previous password in the field **Password**.
- 2. Enter the new password below and repeat it.
- 3. To save the new password, click on Apply.

| MELAnet Box Konfigurator 2.0.0.0 |                                                                | - 0 3 |
|----------------------------------|----------------------------------------------------------------|-------|
| <b>MELA</b> net <sup>®</sup> B   | ox Konfigurator                                                |       |
| Start                            | Change password Possword: ==================================== |       |
| Initial configuration            | new password:                                                  |       |
| Device info                      |                                                                |       |
| Configuration                    |                                                                |       |
| Protocols                        |                                                                |       |
| Update                           |                                                                |       |
| Security                         |                                                                |       |
| Connection                       |                                                                |       |
|                                  |                                                                |       |

## **Reset user-defined settings**

Here you can learn how the user-defined settings of the MELAnet Box can be re-set to the work settings.

### NOTICE

The IP address of the MELAnet Box and the user-defined password will also be reset to the work setting standard values. Thus you should only press the reset key if you wish to undertake a reconfiguration as in the case of an initial start-up.

- 1. Remove the serial cable (RS232) to the steam sterilizer (middle socket).
- 2. Remove the power supply cable.
- Hold the reset key and re-insert the power supply. Keep the reset key depressed for a further 10 seconds, until the Power LED flashes.

The MELAnet Box has now been reset to your work settings (see page 22, Factory settings of the MELAnet Box)

## **Chapter 4 – Troubleshooting**

| Problem                                                                                                    | Possible cause                                                                                                    | What you can do                                                                                                    |
|----------------------------------------------------------------------------------------------------|----------------------------------------------------------------------------------------------------|----------------------------------------------------------------------------------------------------|
| The start configuration cannot find a COM interface                                                                            | Cable is connected improperly.<br>COM interface has been assigned<br>twice.                                                                                    | Check the correct connection of<br>the cables.<br>Select a different COM<br>interface.                                                                                                    |
| Timeout error following the MELAnet Box firmware update                                                                        | Network connection too weak/too slow                                                                                                    | Repeat process<br>Inform MELAG customer<br>services if necessary                                                                                                    |
| "Autoclav offline"<br>Not possible to establish<br>connection with the steam<br>sterilizer via the MELAnet Box<br>configurator | Device is not switched on.                                                                                                    | Switch on the device at the<br>power switch.<br>Deselect the MELAnet Box as<br>output medium on the steam<br>sterilizer.                                                                                                    |
| The following error message will<br>be shown: "Error while<br>loading/sending data."                                           | Power supply to the MELAnet Box<br>cut off<br>IP address is not correct, the<br>MELAnet Box is operated in<br>another practice network as the<br>user network. | Check whether the power<br>supply cable is properly<br>connected and the power<br>supply is plugged into the<br>socket.<br>Check whether the IP address<br>of the MELAnet Box was<br>entered correctly in the<br>configurator and the IP address<br>of the computer matches the<br>settings in the MELAnet Box. |
| Immediate output is set to YES,<br>but no text logs were issued after<br>the end of the program                                | When a MELAnet Box is connected, this setting on the steam sterilizer is not considered.                                                                       | Set the tick on the<br>"Configuration" website next to<br>"Log output" to activate the<br>immediate output of the text<br>logs.                                                                                                    |
| Output last cycle cannot be selected                                                                                           | This option is only available via the MELAnet Box configurator when the MELAnet Box has been selected.                                                         | Click on the "Last log" button in<br>the "logs" window and, if<br>applicable, check the TCP or<br>FTP settings in the<br>"Configuration" section.                                                                                                    |
| Output stored cycles cannot be selected on the steam sterilizer                                                                | This option is only available via the MELAnet Box configurator when the MELAnet Box has been selected.                                                         | Click on the "All logs" button in<br>the "logs" window and, if<br>applicable, check the TCP or<br>FTP settings in the<br>"Configuration" section.                                                                                                    |
| Delete all cycles cannot be selected on the steam sterilizer                                                                   | This option is not available when<br>the MELAnet Box has been<br>selected.                                                                                     | Deselect the MELAnet Box as<br>output medium on the steam<br>sterilizer.                                                                                                    |
| Test output cannot be selected on the steam sterilizer                                                                         | This option is not available when<br>the MELAnet Box has been<br>selected.                                                                                     | Click on the "Last log" button in<br>the "logs" window and, if<br>applicable, check the TCP or<br>FTP settings in the<br>"Configuration" section.                                                                                                    |
| All logs have the same date as creation date                                                                                   | Logs were read out via the button<br>All logs.<br>The output date is used for the log<br>files.                                                                | Set the tick on the<br>"Configuration" website next to<br>"Log output" to activate the<br>immediate output of the text<br>logs. The program start point is<br>used as the creation date for<br>the log files.                                                                                                   |
| The total charge number is not counted on the protocols.                                                                       | The text logs saved in the steam sterilizer were read out altogether by pressing the button All logs.                                                          | In order to avoid this, activate<br>the immediate output of the text<br>logs by setting the tick next to<br>log output.                                                                                                    |

| Problem                                                                         | Possible cause                                                                                                    | What you can do                           |
|---------------------------------------------------------------------------------|----------------------------------------------------------------------------------------------------|-------------------------------------------|
| Logs are overwritten, so the original date/time (of program start) are lost     | Logs were read out again.                                                                                                    | Avoid the double output of the text logs. |
| MELAnet Box configurator cannot<br>establish connection with the<br>MELAnet Box | Instead of a 1:1 connection cable,<br>you are using a cross-over cable. If<br>the practice network is<br>administered by an old switch,<br>communication with a cross-over<br>cable will not work. With newer<br>"smart switches" it is unimportant<br>which Ethernet cable you use.<br>These switches recognise<br>automatically which Ethernet cables<br>are being used and configure<br>themselves independently. | Check the Ethernet cable                  |

## Log output via TCP not possible

Possibly the settings on the MELAnet Box configurator are not correct:

- Check whether the option TCP has been selected in the Configuration window, storage of logs via
- Check whether storage of logs via is selected on the Configuration window.
- Have you entered the password and pressed on the *Apply* button? Only after having done so will the alterations be accepted.
- Check the connections from the MELAnet Box to the steam sterilizer. Has the serial cable been inserted correctly? Are the display texts of the steam sterilizer visible on the *Device info* window in the MELAnet Box configurator?

## Log output via TCP not possible

Possibly the settings on the computer are not correct:

- Check whether an FTP server is running on your computer.
- Check whether the MELAnet Box is registered as user in the FTP server.
- If yes, compare the user name and the FTP password of the MELAnet Box against the user settings in the FTP server. These need to match.

Possibly the settings on the MELAnet Box configurator are not correct:

- Check whether the option FTP has been selected in the Configuration window, storage of logs via.
- Check whether storage of logs via is selected on the Configuration window.
- Check whether the IP address of the server has been entered correctly on the *Configuration* window.
- After entering the changes, have you entered the password and clicked on the button Apply? Only after having done so will the alterations be accepted.
- Check the connections from the MELAnet Box to the steam sterilizer. Has the serial cable been inserted correctly? Are the display texts of the steam sterilizer visible on the *Device info* window?

## Hints when using a notebook

With operation without a power adaptor and network card the laptop switches into energy saving mode.

 Change the settings under Control panel → System → Hardware → Device manager → Network adapter by deactivating the option Allow computer to turn off this device to save power in the Properties window in the register energy management.

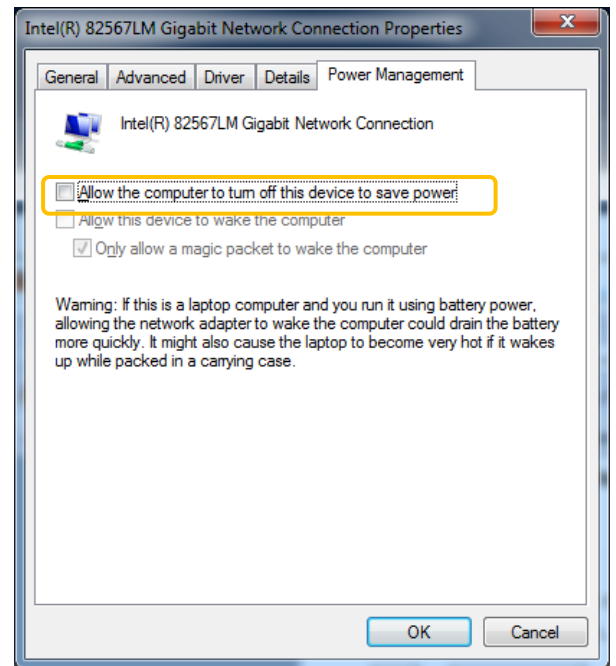

- 2. If this does not lead to success, operate the notebook with the power supply cable.
- 3. Check if the network adapter is activated in the System settings on the notebook.

## **Chapter 5 – Technical Data**

| Model name                                      | MELAnet Box                    |
|-------------------------------------------------|--------------------------------|
| Device dimensions (W x D x H)                   | 2,8 x 6,32 x 9,45 cm           |
| Ambient temperature<br>- Operation<br>- Storage | 0 – 40 °C<br>0 – 70 °C         |
| Relative humidity<br>- Operation<br>- Storage   | 8 % – 90 %<br>5 % – 95 %       |
| Electrical connection<br>MELAnet Box            | DC 5 V ±10 %, 1 A              |
| Electrical connection<br>Power supply           | 100 – 250 V, 47 – 63 Hz, 1,6 A |
| Electrical power                                | max. 6 W                       |
| Length of the power cable                       | ca. 1,4 m                      |

## Factory settings of the MELAnet Box

| Parameter             | Standard value                                                          |
|-----------------------|-------------------------------------------------------------------------|
| Language              | German                                                                  |
| IP address            | 192.168.40,100                                                          |
| Gateway               | 192.168.40.1                                                            |
| Subnet mask           | 255.255.255.0                                                           |
| Storage of logs via   | FTP                                                                     |
| Log output            | Inactive                                                                |
| Graphic logs          | Inactive                                                                |
| TCP port              | Available in 65001                                                      |
| FTP server IP address | 192.168.40,160                                                          |
| FTP server user name  | Profiklasse [here you can enter the name of your steam sterilizer name] |
| FTP password          |                                                                         |
| password              | MELAG12345                                                              |
|                       | MELAG                                                                   |

## Appendix – Accessories

| Article                                                | Art. no |
|--------------------------------------------------------|---------|
| Power supply unit for MELAnet Box                      | ME30403 |
| Power supply unit for MELAnet Box (UK/AUS/US/CHN)      | ME30402 |
| Serial cable for MELAnet Box (RS232 to Western), 1.5 m | ME15819 |
| Network cable for printer / MELAnet Box, 2 m           | ME15812 |

## Glossary

#### сом

(engl. Component Object Model) serial interface (RS232)

#### FTP

(File Transfer Protocol) is a data transmission procedure serving to transport data from the internet. This data can include programs, files or even information. Special programs (FTP clients, here: on the MELAnet Box) serve for uploading any data on a FTP server.

#### FTP Server

Program which communicates with the connected client (here: MELAnet Box) and files data in a defined directory. The FTP server must be known to the client.

#### Gateway

A Gateway enables networks which are based on entirely different protocols to communicate with each other.

#### Initialization

Creating a specific starting situation of the software upon starting

#### IP address

The IP address serves the clear addressing of computers and other devices, here for example the MELAnet Box in a network.

#### MELAnetBox configurator

a software developed by MELAG which enables the configuration of the MELAnet Box and the output of the sterilization logs.

#### MELAtrace/MELAview

a software developed by MELAG for displaying and sorting sterilization logs and with the opportunity to display graphic logs. Text and graphic logs can be printed from the program or exported in various file formats.

#### LAN

Local area network in which multiple computers and other devices are connected over a communications connection.

This enables the exchange of data is possible.

#### LED

Abbreviation for Light Emitting Diode: Semiconductor diode which lights up when powered by current. LEDs are predominantly employed for status displays in devices, for example to display hard disk access.

#### Serial interface (RS232)

interface which transfers the data on a bit by bit basis, also referred to as a COM port.

#### Subnet mask

is a multi-part binary digit (bit mask), which in a network serves to divide an IP address into a network address and a device address. The device addresses are also referred to as host addresses. It is always necessary.

#### ТСР

Transmission control protocol: refers to a standard protocol for connecting computers and networks.

#### TCP port

TCP applications address the communications partner via the IP address or a port number, which specifies the service on the target computer.

#### Web browser

are special computer programs to allow the user to view websites in the internet.

## MELAG Medizintechnik GmbH & Co. KG

Geneststraße 6-10 10829 Berlin Germany E-Mail: info@melag.de Web: <u>www.melag.com</u>

Original instructions

Responsible for content: MELAG Medizintechnik GmbH & Co. KG We reserve the right to technical alterations